### Credit Hours Timesheet

Students must login to the following web address using their UCINetID:

| https:/ | '/ | apps. | law.uci.edu | /credit-hours |
|---------|----|-------|-------------|---------------|
|         |    |       |             |               |

CREDIT HOURS TIMESHEET

## Welcome to the Credit Hours Timesheet Application

Students enrolled in directed research, other non-regularly scheduled classes, or elective clinics at the School of Law must submit detailed timesheets to their supervising faculty member. Students must complete a minimum of 42.5 hours for 1 unit of credit; 85 hours for 2 units of credit, and 127.5 hours for 3 units of credit. Credit for directed research, other courses with non-regularly scheduled law classes, or elective clinics may be withheld for any student who fails to comply with this policy.

Continue

Once logged in, they will be presented with a list of courses that they are enrolled in for the current term or previous term that require a timesheet. Courses that require a timesheet are directed research, other courses with non-regularly scheduled law classes, or elective clinics.

If a course that you are enrolled in doesn't appear in the list but you believe it does require a timesheet, please email <u>webmaster@law.uci.edu</u>.

| CREDIT HOU | JRS TIMESHEET     | Welcome, JANE LAW | Log Out |                |         |       |
|------------|-------------------|-------------------|---------|----------------|---------|-------|
| Vour T     | in ash asta       |                   |         |                |         |       |
| Tour T     | imesneets         |                   |         |                | 0717110 |       |
| TERM       |                   |                   | UNITS   | HRS SUBMITTED  | STATUS  |       |
| Fall 2016  | ROBINSON-DORN, I. | RESEARCH FELLOW   | 2.00    | o nrs (o mins) | New     | BEGIN |
| Fall 2016  | TONNER, G.        | DIRECTED RESEARCH | 1.00    | o hrs (o mins) | New     | BEGIN |
|            |                   |                   |         |                |         |       |
|            |                   |                   |         |                |         |       |

To begin a timesheet, click on the **Begin** button next to the course that you are entering time for.

# Timesheet

Term: Fall 2016 Course Code: 84803 Course Title: RESEARCH FELLOW Instructor Name: ROBINSON-DORN, T. # of unit(s): 2.00 Minimum credit hours: 85.00

+ Add Minutes to Timesheet

Your timesheet is currently blank.

This course requires a total of **5100 minutes (85.00 hours)**. You have **5100 minutes (85.00 hours)** left to log for this course.

Submit Timesheet \*Minimum hours not completed

Students must complete a minimum of 42.5 hours for 1 unit of credit; 85 hours for 2 units of credit, and 127.5 hours for 3 units of credit. Credit for Directed Research or other non-regularly scheduled law classes may be withheld for any student who fails to comply with this policy.

#### To start entering hours for the course, click on Add Minutes to Timesheet.

| + Add Minutes to Timesh | neet               |                      |            |      |
|-------------------------|--------------------|----------------------|------------|------|
| Recording Date:         | Number of Minutes: | Description of Work: | <br>Cancel | Save |

You must enter a date, the number of minutes, and the description of work for those minutes. Click on **Save** once you have completed your entry.

| DATE       | MINUTES | DESCRIPTION OF WORK                                                |
|------------|---------|--------------------------------------------------------------------|
| 08/15/2016 | 45      | Preparing an outline for the 1L course for the first day of class. |
| TOTAL      | 45 min  | (0.75 hours)                                                       |

To edit an entry, click on the edit button.

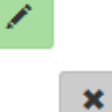

To delete any entry, click on the delete button.

Continue to add minutes for each amount of work that you complete for this course on a given day throughout the term.

| + Add Minutes to Time | esheet  |                                                                   |     |     |
|-----------------------|---------|-------------------------------------------------------------------|-----|-----|
| DATE                  | MINUTES | DESCRIPTION OF WORK                                               |     |     |
| 08/15/2016            | 45      | preparing an outline for the 1L course for the first day of class |     | × × |
| 08/15/2016            | 30      | Created problems for the 1L course.                               | .:: | × × |
| TOTAL                 | 75 min  | (1.25 hours)                                                      |     |     |

This course requires a total of **5100 minutes (85.00 hours)**. You have **5025 minutes (83.75 hours)** left to log for this course.

Faculty will be checking your timesheet throughout the term. You are required to keep it up to date every two weeks. The timesheet will be keeping a running total of the number of hours that you have completed. It will also indicate how many hours you have left to fulfill the number of enrolled units for the course.

#### University of California, Irvine School of Law Your Timesheets TERM INSTRUCTOR COURSE TITLE HRS SUBMITTED UNITS STATUS Fall 2016 TONNER, G. DIRECTED RESEARCH o hrs (o mins) 1.00 New BEGIN Fall 2016 ROBINSON-DORN, T. RESEARCH FELLOW 2.00 1.25 hrs (75 mins) Draft EDIT

Once you have fulfilled the number of hours required, the **Submit Timesheet** button will be enabled.

| ΤΟΤΑ                                                                                                    | L 5100 min | (85.00 hours) |  |  |  |
|----------------------------------------------------------------------------------------------------|------------|---------------|--|--|--|
|                                                                                                    |            |               |  |  |  |
| This course requires a total of <b>5100 minutes (85.00 hours)</b> . You have <b>o minutes (0.00 hours)</b> left to log for this course. |            |               |  |  |  |
|                                                                                                    |            |               |  |  |  |

Click on **Submit Timesheet** before the end of the term so that the faculty can review the FINAL timesheet when assigning grades. <u>NOTE:</u> Once you submit your timesheet you cannot go back and edit it. Be sure that the timesheet and all of the details of work have been entered before you click Submit.

Once you have submitted your timesheet, your timesheet will show the status of *Submitted/pending approval*.

# Your Timesheets

Submit Timesheet

| TERM         | INSTRUCTOR           | COURSE<br>TITLE      | UNITS | HRS<br>SUBMITTED         | STATUS                     |       |
|--------------|----------------------|----------------------|-------|--------------------------|----------------------------|-------|
| Fall<br>2016 | TONNER, G.           | DIRECTED<br>RESEARCH | 1.00  | o hrs (o mins)           | New                        | BEGIN |
| Fall<br>2016 | ROBINSON-DORN,<br>T. | RESEARCH<br>FELLOW   | 2.00  | 85.00 hrs<br>(5100 mins) | Submitted/pending approval | VIEW  |

Once the faculty approves it, the status will appear as *Approved*. You can view the submitted timesheet, by clicking on the **View** button.